## お客様とのWEB情報窓口です! 原稿の安全なアップロードはもちろん、 見積・入稿・校正・進行確認・履歴管理まで

# ご発注・コミュニケーションの新しい形 SOBUN.JP

#### 操作が分からない!ときは

操作がよく分からない、いろいろと尋ねたいという方は、 創文社「sobun.jp 係」までお問い合わせ下さい。 メール:info@sobun.co.jp (タイトルに「sobun.jp 問い合わせ」とご記入ください) 電話:03-3491-8321 FAX03-3491-8574

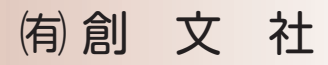

#### sobun.jp の利用には、ID とパスワードが必要です。

- 1. これまでご発注いただいているお客様には、専用のIDとパスワードをお客様 ごとにあらかじめ用意しております。sobun.jp をお使いの際は、営業担当者 または直接創文社までお訊ねください。
- 2. 新規でご発注いただくお客様は、sobun.jp ご登録に際して会社名、ご担当者名、 ご担当者メールアドレス、住所、電話番号をお知らせ下さい。ご担当者メー ルアドレス先へ ID とパスワードを送らせていただきます。

#### ID とパスワードを入手したら

- 1. それではさっそくサイトにアクセスしてみましょう。 https://sobun.jp/client/login です。
- 2. スマートフォンなどで QR コードを読みとってアクセスもできます。

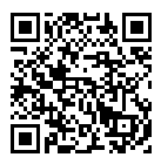

3. 下記画面が表示されたら、ID とパスワード (英数半角モード) を入力、ログイン ボタンをクリックします。

| sobun.jp | 有限会社 創文社<br>見積,進行,盧歷確認 |      |
|----------|------------------------|------|
|          | 受注管理システム ログイン          |      |
|          | ログインID                 |      |
|          | パスワード                  |      |
|          |                        | 0512 |
|          |                        |      |
|          |                        |      |
|          |                        |      |
|          |                        |      |

© 2013 脊膜会社規文社 〒141-0031 東京部品川区南五反田1-4-1 Tel:03-3491-0321

- 4. ログインすると、お客様専用のトップページ(下記)が表示されます。 「ご相談・見積中」「製作進行中」「ご注文・納品履歴」と、お客様の案件が表示されています。(09/10/13 以降のお預かり案件を対象としています。当初は空欄です。)
- 5.「製作進行中」の案件では。右端に進捗状況が示されています。

| sobun.jp      | 有限会社 創文社<br><sup>見積・進行・履歴確認</sup> |                                    |                     |              |
|---------------|-----------------------------------|------------------------------------|---------------------|--------------|
| anai-minu a - | 7=1                               |                                    |                     |              |
| 支圧管理シン        |                                   |                                    |                     |              |
| (株)00部        | 事 様                               |                                    |                     |              |
|               | 今現在の(<br>各変仲についてのご相談や再            | 有)創文社へのご注文状況や開歴<br>注文等は、要件表示をクリックし | です。<br>へて詳細画面で行えます。 |              |
|               |                                   |                                    | こちらからどう             | ぞ→ ご相談・お見積依頼 |
| ご相談・見         | 積中の栗件                             |                                    |                     |              |
| 伝典音号          | 品名                                |                                    | 納品数量                | 朝品予定日        |
| 131127s01     | 3 社内银 第36号 装集***                  | •••                                | 2200                | 2014.03.01   |
| 製作進行中         | の素件                               |                                    |                     |              |
| 伝展番号          | 品名                                | 納品数■                               | 納品予定日               | 1KR          |
| 131127s00     | 9 感謝状                             | 48                                 | 2014.12.10          | 仕掛・校正中       |
| 131127s01     | 4 過去資料のスキャニング等                    | 4~5000文書程度                         | 2014.03.10          | 仕掛・校正中       |
| 131127501     | 1 社内報 第35号                        | 2200                               | 2013.12.01          | 印刷製本作業中      |
| 131127s01     | 2 新製品紹介供抄状                        | 850                                | 2013.12.01          | 印刷製本作業中      |
| 131127501     | 5 調査データ記入用紙                       | 5000                               | 2013.11.30          | 発送準備中        |
| 131127501     | 0 セミナー資料                          | 250                                | 2013.11.29          | 発送準備中        |
| ご注文・納         | 品履歴                               |                                    |                     |              |
| 伝要者号          | 晶名                                |                                    | 納品数量                | 动品日          |
| 131127500     | 8 MMX取扱説明書                        |                                    | 2500                | 2013.11.01   |
| 131127s00     | 7 パンフレットDM発送                      |                                    | 8958                | 2013.10.01   |
| 131127s00     | 5 社内職 第34号                        |                                    | 2000                | 2013.08.31   |

### 依頼案件の詳細を確認できます……どんな状況?

1. 案件を選ぶと、サイズや形式・納期など詳細な仕様が表示されます。また見 積書や校正 PDF、お客様と当社のコメント等も時系列で表示確認できます。

#### sobun.jp 有限会社 創文社 見積,進行,履器確認

| 製作進行中の柔                                                                                                    | 件                                                 |                                                                                                    |                     |                   |              |
|----------------------------------------------------------------------------------------------------|---------------------------------------------------|----------------------------------------------------------------------------------------------------|---------------------|-------------------|--------------|
| 現在のステータス<br>発注コード                                                                                               | 印刷製本作業中<br>131127s011                             |                                                                                                    |                     |                   |              |
| 晶名                                                                                                    | 社内報 第35号                                          |                                                                                                    |                     |                   |              |
| 数量                                                                                                    | 2200                                              | 糖品予定日                                                                                                    | 2013.12.01          | 営業責任者             | 創文社一意沢弘道     |
| Telefistation                                                                                                   | パンフレット・小冊子                                        |                                                                                                    | 制件物理例算編             | 表紙裏表紙カラ<br>本文モノクロ | 一印刷          |
| 仕上りサイズ                                                                                                    | A4 (210×297)                                      | サイズ詳細                                                                                                    |                     | 仕上げ方向             | タテ           |
| 表紙用紙名                                                                                                    |                                                   | 本文用紙名                                                                                                    | ユーライト76.5キロ         | その他用紙             |              |
| 制作物明入                                                                                                    | 非客様登録住所                                           |                                                                                                    | 朝入、発送、分朝<br>についての詳細 | 各文店に指定校           | 致直通          |
| お見積音                                                                                                    |                                                   |                                                                                                    |                     |                   |              |
|                                                                                                    | お見積音アップ日                                          |                                                                                                    | タイトル                | (ファイルサイズ)         |              |
| 2013.11.27                                                                                                    |                                                   | 35号男                                                                                                    | 緒書です。               |                   |              |
| ■ 製作用アータ                                                                                                    |                                                   |                                                                                                    |                     |                   |              |
| C                                                                                                    | マップロード日                                           |                                                                                                    | タイトル                | (ファイルサイズ)         |              |
| 2013.11.27                                                                                                    |                                                   | 各文店発送                                                                                                    | 売一覧です。(5K)          |                   |              |
| <b>3</b> 321                                                                                                    |                                                   |                                                                                                    |                     |                   | 製作用データアップロード |
|                                                                                                    |                                                   |                                                                                                    |                     |                   | 新規コペント       |
| written by 資學<br>社内報36号発送前                                                                                      | ー郎 at 2013-11-27 15:40<br>所に、各支店売ての部数の見に          | 。<br>直しを行う予定で                                                                                                   | す。来年2月頃あらためて連絡し     | ±9,               | PIR          |
| written by 創文<br>発送手続きは11/<br>儀浜支店への数量                                                                          | 社一倉沢弘道 at 2013-11-3<br>30までにとらせていただきま<br>変更承りました。 | 27 15:42<br>tg.                                                                                                 |                     |                   |              |
| written by 肉事<br>使证本店家工作的                                                                                       | -創 at 2013-11-27 15:4:<br>●あ 200→250に空間してく        | l<br>ffàin                                                                                                    |                     |                   | PIR          |
| The second second second second second second second second second second second second second second second se |                                                   | Contraction of the second second second second second second second second second second second second second s |                     |                   |              |

@ 2013 有機会社創文社 〒141-0031 東京都品川区西五反田1-4-1 Tel:03-3491-8321

#### 案件について<br /> 連絡したい!コメントしたい!

- 1. 案件画面下右の「新規コメント」ボタンをクリックし、記入欄に書き込みでき ます。案件に付随したコメントとして時系列で記録されます。そして当社営業 担当にはメールで、お客様の書き込みメッセージがすぐに伝わります。
- 2. 記入者本人のコメントは、いつでも「削除ボタン」で削除できます。

|                                                                                           | 新棋コメント          |
|-------------------------------------------------------------------------------------------|-----------------|
| written by 顕尊一朝 at 2013-11-27 15:46<br>社内銀36号発送前に、各支店宛ての創数の見直しを行う予定です。来年2月頃あらためて連絡します。    |                 |
| written by 創文社 一番に弦道 at 2013-11-27 15:42<br>発送美報さは11/30までにとらせていただきます。<br>機式ならへの調査変更かりたした。 |                 |
| written by 廣夢一郎 at 2013-11-27 15:41<br>機浜安店湾での数量を300→350に変更してください。                        | <b>A</b> IJSe   |
|                                                                                           | ページ上部へ <b>▲</b> |

#### 原稿や画像データを送りたい!

1. 案件画面中の「製作用データアップロード」ボタンをクリックして、ご自身の パソコンに用意されている目的のファイルを選択してください。

| sobun.jp                | 有限会社 創文社<br>見最,進行・履歴確認                                                   |  |
|-------------------------|--------------------------------------------------------------------------|--|
| 受注管理シ                   | а <del>л</del> д (1979)                                                  |  |
| (株)00商                  | 時本 秋                                                                     |  |
| ファイル選                   | 出択 参照 ファイルが意识されていません。                                                    |  |
| ファイル内                   | 容の説明<br>系ファイルの説明をお書き下さい。                                                 |  |
| ※入入<br>参数<br>P1:<br>P1( | が利<br>第2の参照(word)<br>1回表表明(sch)<br>000 - ~男気(seq)                        |  |
| ※アッ<br>ファ               | ップロード出来るファイルワイズは最大100MBとなっております。<br>ァイルワイズが100MBを抱えている場合は弊社営業担当までご連絡下さい。 |  |
|                         | P970-F                                                                   |  |

- 2. アップロードされるファイルは、管理上独自コードに改名されてサーバーに取り込まれます。アップロードの際、タイトル入力欄には、必要に応じてファイル属性など、お書き添えください(入力例を参考にして下さい)。
- 3. 送付点数が多いとき、フォルダごと一括で送りたいとき、またファイル名をそのまま生かしたいなどの場合は、圧縮ソフトを利用して、ご自身のパソコン上でファイルを圧縮してから単一ファイルとしてアップロードしてください。
- 4. セキュリティ上、ファイルサイズ 100MB までとしています。大きなファイル は圧縮分割してアップロードしてください。なおアップロードされたファイル をご自身で削除はできません。送り直しの場合は再度アップロードしていただ き、不用なファイルの削除依頼をコメントでお寄せ下さい。(お客様のアップロー ドの時系列をそのまま残しているのは誤り無く作業するための工夫です。ご了承下さい。)

#### 以前発注した仕事の概要を<mark>確認したい</mark>!

 ご注文・納品履歴」の該当案件・品目をクリックしてください。前回、前々 回発注時の仕様、コメントなど、制作時の記録がイメージ画像とともに保存 されています。この履歴から新たに同仕様の案件として発注していただくこと も可能です(ページ下のボタンで発注できます)。

| sobun.jp         | 有限会社 創文社<br>見積・進行・履歴確認 |                                          |                      |                                                                                                    |  |  |
|------------------|------------------------|------------------------------------------|----------------------|----------------------------------------------------------------------------------------------------|--|--|
| 受注管理シ:<br>(株)〇〇商 | ステム<br><b>第</b> 様      |                                          |                      | ► 177                                                                                                    |  |  |
| ご注文・練            | 品厚際                    |                                          |                      |                                                                                                    |  |  |
| 発注コード            | 131127s005             |                                          |                      |                                                                                                    |  |  |
| 晶名               | 社内報 第34号               |                                          |                      | 製作物量終イメージ                                                                                                    |  |  |
| ĝ:∎              | 2000                   | 勒品予定日                                    | 2013.09.01           | Contraction of the second                                                                                                    |  |  |
| 仕上りサイズ           | A4 (210×297)           | サイズ詳細                                    |                      | Management and an an an an and an and an and an an an and an an an an an an an an an an an an an                                                                                                    |  |  |
| 仕上げ方向            | タテ                     | 営業責任者                                    | 創文社-倉沢弘道             |                                                                                                    |  |  |
| 表紙用紙名            |                        | 本文用紙名                                    | ユーライト76.5中口          |                                                                                                    |  |  |
| その他用紙            |                        |                                          |                      |                                                                                                    |  |  |
| 家社物研究            | パンフレット・小冊子             | SHI1100000000000000000000000000000000000 | 表紙裏表紙カラー印刷<br>本文モノクロ |                                                                                                    |  |  |
| 财代制和人            | 朝品先指定・複数額品先・分額品あり      | 納入、発送、分納<br>についての詳細                      | 各支店に描定校数遭递           | A DESCRIPTION OF A DESCRIPTION OF A DESC |  |  |
| 表見接音             |                        |                                          |                      |                                                                                                    |  |  |
|                  | お見積音アップ日               |                                          | タイトル (ファイル           | サイズ)                                                                                                    |  |  |
| ■ 製作用データ         |                        |                                          |                      |                                                                                                    |  |  |
|                  | アップロード日                |                                          | タイトル (ファイルサ          | イズ)                                                                                                    |  |  |
| ■ コメント           |                        |                                          |                      |                                                                                                    |  |  |
| 新規コメント           |                        |                                          |                      |                                                                                                    |  |  |
|                  |                        | この案件の再発注依頼                               | 頃へ                   |                                                                                                    |  |  |
|                  |                        |                                          |                      | ベージト紹介                                                                                                    |  |  |

#### お客様ご自身の登録情報を変更したい!

「sobun.jp」では、コメント書き込みや、アップロードがあった時、お知らせメールを自動でご担当者宛にお送りしています。ご登録メールアドレスを変更したい時、案件によっては複数の関係の方々にも連絡したい…という場合なども、下記までご連絡ください。

創文社 [sobun.jp 係] までお問い合わせ下さい。 メール: info@sobun.co.jp (タイトルに [sobun.jp 問い合わせ] とご記入ください) 電話: 03-3491-8321 FAX03-3491-8574

#### 仕事を頼みたい①!まずは見積から

1. お客様のログインによってトップページを開くと、右上にボタンがあります。 「ご相談・お見積り依頼」です。

| sobun.jp   | 限会社 創文社<br>精・進行・履歴確認  |                                       |                    |              |  |
|------------|-----------------------|---------------------------------------|--------------------|--------------|--|
| 受注管理システム   | A                     |                                       |                    | ky74 0779k   |  |
| (株)〇〇商事 相  | t                     |                                       |                    |              |  |
|            | 今現在の<br>各変件についてのご相談や評 | (有)創文社へのご注文状況や履歴で<br>調注文等は、案件表示をクリックし | oす。<br>・て詳細画面で行えます | r.           |  |
|            |                       |                                       | こちらからどう            | そ→ ご相談・お見積依頼 |  |
| ご相談・見積中の   | D案件                   |                                       |                    |              |  |
| 伝療番号       | 品名                    |                                       | 納品数量               | 聊品予定日        |  |
| 131127s013 | 社内報 第36号 特集●●         | ••••                                  | 2200               | 2014.03.01   |  |
| 製作進行中の薬作   | ŧ                     |                                       |                    |              |  |
| 伝療養号       | 品名                    | 納品数量                                  | 辅品予定日              | 状况           |  |
| 131127s009 | 感謝状                   | 48                                    | 2014.12.10         | 仕掛・校正中       |  |
|            |                       |                                       |                    |              |  |

- 2. 「ご相談・お見積り依頼」 ボタンをクリックしてみましょう。
- 3. 次のような画面が表示されます。

| sob | un.jp 有限会                               | 会社 創文社<br>進行·夏歴確認                          |  |
|-----|-----------------------------------------|--------------------------------------------|--|
|     | 受注管理システム                                | ky7A 0779K                                 |  |
|     | (株)〇〇商事 様                               |                                            |  |
|     | ご相談・新規お目積と                              | ) (分かる範囲でご記え下さい)                           |  |
|     | こ担当者名                                   |                                            |  |
|     | 2番鐘メールアドレス                              | 7                                          |  |
|     | Callor no rev                           | ° kurasawa@me.point.ne.jp                  |  |
|     | メールアドレス                                 | 2歳後まやアレネッールファルフドは「ア連邦スであるの後年金付えてた(1)トレアドロレ |  |
|     |                                         |                                            |  |
|     | dia dia dia dia dia dia dia dia dia dia |                                            |  |
|     | 数量                                      |                                            |  |
|     |                                         | ※設置の復興見費をご希望の場合は本間の自由記入量をご利用下さい。           |  |
|     | 納品希望日 必須                                | 2013 • 11月 • 27 •                          |  |
|     | 定形仕上りサイズ                                | 選択して下さい・                                   |  |
|     | 仕上り方向                                   | 選択してください 💌                                 |  |
|     | 製作物理別                                   | <b>選択して下さい</b>                             |  |
|     | 表紙用紙名                                   |                                            |  |
|     | 本文用紙名                                   |                                            |  |
|     | 制作物纳入                                   | お客様登録住所                                    |  |
|     | 時入、発達、分明に<br>いての詳細                      |                                            |  |
|     | 自由記入欄                                   |                                            |  |
|     |                                         | ご記入内容確認                                    |  |
|     |                                         | ページ上都へ▲                                    |  |

- 4. 入力項目が多くお手数ですが、品名(呼び名が無いと、お話できないので…) と納期(お急ぎのこともあろうかと存じます)だけでも必ず記入してください。
- 5. 誤りなく入力できたら「ご記入内容確認」のボタンを押してください。

| 24)<br>24)        | 仲物相重刑                                                                                            | 潮沢して下さい                                                              |
|-------------------|--------------------------------------------------------------------------------------------------|----------------------------------------------------------------------|
| 表                 | 祇用紙名                                                                                             |                                                                      |
| 本:                | 女用紙名                                                                                             |                                                                      |
| 141<br>1          | 伸缩响入                                                                                             | あ客楼登録住所 ▼                                                            |
| 89.<br>U.V.       | 入、発速、分納につ<br>ての詳細                                                                                |                                                                      |
| <b>8</b> 3        | 由記入欄                                                                                             |                                                                      |
|                   |                                                                                                  |                                                                      |
| sobun.j           | p<br>月<br>月<br>月<br>月<br>月<br>日<br>月<br>日<br>日<br>月<br>日<br>日<br>日<br>日<br>日<br>日<br>日<br>日<br>日 | 2社 創文社<br>157 - 國際確認                                                 |
| 受注管理              | 甲システム                                                                                            | ► 177 E777 ►                                                         |
| (株)〇              | 〇商事 様                                                                                            |                                                                      |
| ご相談               | ◎・新規お見積り                                                                                         |                                                                      |
| 21                | 相当者名                                                                                             | 記入内容でよるしければ下の「ご相談・お男嬢り依頼」ボタンをクリックして下さい                               |
| 24                | 旧当者メールアドレ                                                                                        | ya ya ya                                                             |
| <u>ح</u><br>×     | ールアドレス                                                                                           | rru σσαμαδλιμοθημικη μογμ                                            |
|                   | 2.                                                                                               |                                                                      |
| 201<br>201        | -                                                                                                |                                                                      |
| 20.               | -                                                                                                | 2000                                                                 |
| 9673              | 80年上の++-イブ                                                                                       | 2013.12.27                                                           |
|                   |                                                                                                  | 31 (m) \$53 (1.20×2.35)                                              |
| 11                |                                                                                                  |                                                                      |
| arti<br>arti      | 11 - 24 - 1807<br>14 田岡 - 2                                                                      | 51 m                                                                 |
|                   | 54.0957A                                                                                         |                                                                      |
| <u>م</u>          |                                                                                                  |                                                                      |
| 24                | TPBM例人                                                                                           | <b>北省神堂録往所</b>                                                       |
| <b>福</b> 年。<br>しい | 人、免送、分額につ<br>ての詳細                                                                                |                                                                      |
| 自                 | 由記入欄                                                                                             | 再版ではなく、修正をしたいので、一感堕結下さい。                                             |
|                   |                                                                                                  | ご相談・お見積り依頼                                                           |
|                   |                                                                                                  | ヘージエロハ▲<br>© 2013 背景会社総文社 〒141-0031 東京居島川区西五原町1-4+1 Tel:03-3491-0321 |

- 6. 誤りがなければ、「ご相談・見積依頼」クリックします。書き直したいときは、 前ページに戻りましょう。
- 7. クリックと同時に、当社担当営業にメールが自動で送られます。 営業担当はお客様宛にメールやお電話で連絡をとりながら、お見積や、ご注 文の処理を進めるので安心です。

#### 仕事を頼みたい②!過去の納品履歴から

1. 「ご注文・納品履歴」の項目に収まっている過去のお仕事について、同様の仕様での追加発注あるいは類型的な発注をご希望の場合は、過去の案件履歴の下の「この案件再発注依頼」をクリックしてください。勝手に自動で印刷することはありません。担当営業の確認等のお電話から始まるので安心です。

| sobun.jp | <b>有限会社 剧又社</b><br>見積・進行・履歴確認 |                     |                       |                                                                                                    |
|----------|-------------------------------|---------------------|-----------------------|----------------------------------------------------------------------------------------------------|
| 受注管理シン   | <b>τ</b> <del>τ</del> Δ       |                     |                       | トップへ         ログアウト                                                                                                    |
| (株)〇〇廊   | 15 株                          |                     |                       |                                                                                                    |
| ご注文・納    | 品履歴                           |                     |                       |                                                                                                    |
| 発注コード    | 131127s005                    |                     |                       |                                                                                                    |
| 最名       | 社内職 第34号                      |                     |                       | 製作物最終イメージ                                                                                                    |
| 数量       | 2000                          | 納品予定日               | 2013.09.01            |                                                                                                    |
| 仕上りサイズ   | A4 (210×297)                  | サイズ詳細               |                       | AND AND AND AND AND AND AND AND AND AND                                                                                                    |
| 仕上げ方向    | タテ                            | 営業責任者               | 創文社一會沢弘道              |                                                                                                    |
| 表紙用紙名    |                               | 本文用紙名               | ユーライト76.5キロ           | Parties and Parties and                                                                                                    |
| その他用紙    |                               |                     |                       |                                                                                                    |
| 我们物理别    | パンフレット・小冊子                    | 製作物使用詳細             | 表紙裏表紙カラー印刷<br>本文モノクロ  |                                                                                                    |
| 製作物組入    | 納品先指定、複数納品先、分納品あり             | 納入、発送、分納<br>についての詳細 | 各支店に指定枚数直送            | A TO TANK A CONTRACT OF A CONTRACT OF A CONT |
| お見積音     |                               |                     |                       |                                                                                                    |
|          | お見檀書アップ日                      |                     | タイトル (ファイル            | サイズ)                                                                                                    |
| ■ 製作用データ |                               |                     |                       |                                                                                                    |
|          | アップロード日                       |                     | タイトル (ファイルサ           | イズ)                                                                                                    |
| ■ コメント   |                               |                     |                       |                                                                                                    |
| 新規コメント   |                               |                     |                       |                                                                                                    |
|          |                               | この案件の再発注依頼          | 資へ                    |                                                                                                    |
|          |                               |                     |                       | ~                                                                                                    |
|          | © 2013 有限会社航文社 〒              | 141-0031 東京部品川区連    | 五度圓1-4-1 Tel:03-3491- | 0321                                                                                                    |

#### お客様のご注文情報は逐次蓄積されています

1. sobun.jp には、お客様のご注文情報が逐次蓄積されます。 今までお使いにならなかったお客様でも、指定のアカウントで SOBUN.JP にログインすれば、その場で、何時でもお仕事の仕掛状況から、今までにご 発注の印刷物等の納品履歴まで、閲覧確認することができます。

今後のご発注に有効にご活用いただければ、幸いです。